## 解決 ESET 防毒軟體產品過期操作步驟

| es |                        | s _ □ ×                                                                   |  |
|----|------------------------|---------------------------------------------------------------------------|--|
| 1  | 防護狀態                   |                                                                           |  |
| Q, | 電腦掃描                   | ● 需要注息                                                                    |  |
| S  | 更新                     | 1 您的產品已過期                                                                 |  |
| ¢  | 設定                     | 您目前的產品版本已結束生命週期。請升級到版本 7.3 或更新版本,以繼續接受完整防護和特色功<br>能,使用具有效性的授權,無須額外費用即可升級。 |  |
| ×  | 工具                     | 聖看於印選項                                                                    |  |
| ?  | 說明及支援                  |                                                                           |  |
|    |                        |                                                                           |  |
|    |                        |                                                                           |  |
|    |                        |                                                                           |  |
|    |                        |                                                                           |  |
|    |                        |                                                                           |  |
|    | JOY SAFER TECHNOLOGYTM | 快速連結 🔍 執行智慧型掃描 🔮 防護統計                                                     |  |
|    |                        |                                                                           |  |

1. ▲ESET 防毒軟體如跳出產品已過期訊息,請依以下步驟操作安裝。

 ▲請先擇一下載安裝檔 <u>ESET 64 位元</u>、<u>ESET 32 位元</u>(一般為使用 64 位元, 若不確定請查看 本機>內容)

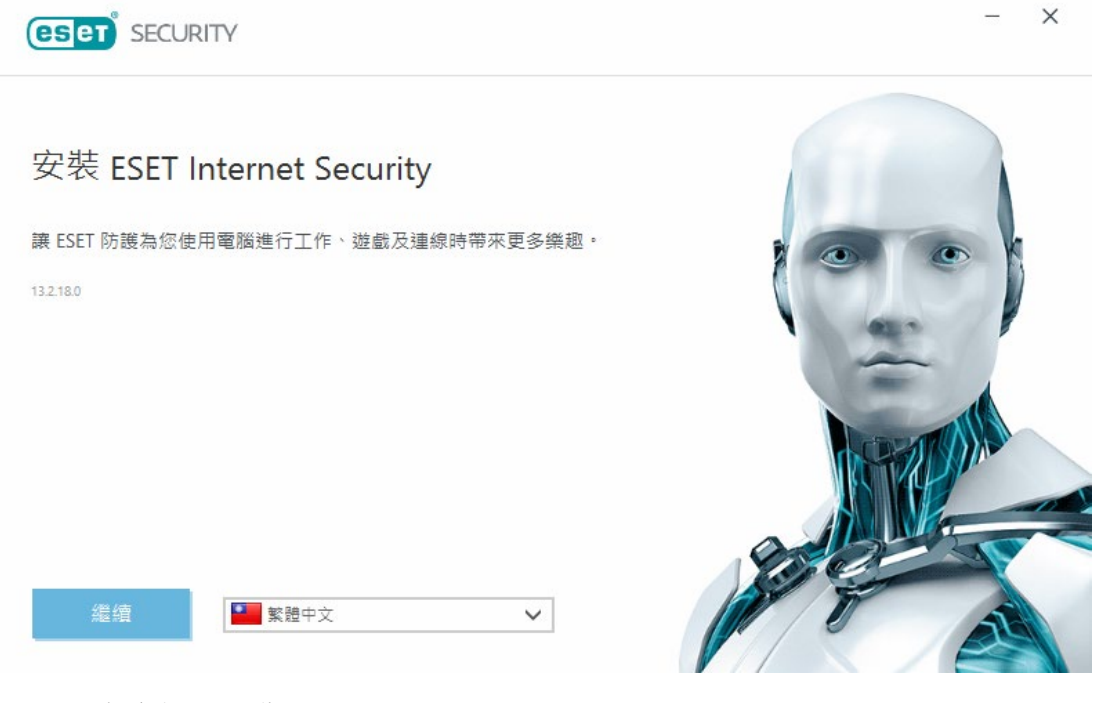

3.▲下載後執行安裝

| SET Internet Security                                                                                                    |                                                                                                    |
|----------------------------------------------------------------------------------------------------|----------------------------------------------------------------------------------------------------|
| <b>重要:</b> 下載、安裝、複製或使用之前,請先詳讀產品應用程式<br>即表示貴用戶同意本授權合約的條款與條件,並瞭解隱?                                                                                                    | 式的下列條款與條件。 <b>下載、安裝、複製或使用本軟體,</b><br><b>私權政策隱私權政策.</b>                                                                                                    |
| 東用者授權合約<br>↓使用者授權合約 (以下稱「本合約」) 由 ESET, spol. s r. o. (<br>№public, 註冊於 Bratislava 第一地方法院 (Section Sro, Entr<br>133 535) (以下稱「ESET」或「提供者」) 與貴用戶、個人或<br>見戶有權使用「本合約」中第 1 條所定義的「軟體」。本「<br>透過電子郵件傳送、從網際網路下載、從「提供者」伺服器 | (設址於 Einsteinova 24, 851 01 Bratislava, Slovak<br>ry No 3586/B) 所管轄的商業登記處,公司登記號碼:31<br>就法人 (以下稱「貴用戶」或「使用者」) 雙方約定執行,貴<br>「合約」中第 1 條所定義的「軟體」可儲存於資料傳送體、<br>}下載,或從以下條款與條件中所指定的其他來源取得。 |
| 「提供者」持續擁有本「軟體」副本、商業套件中的實體媒<br>也副本。「提供者」持續擁有本「軟體」副本、商業套件中<br>內任何其他副本。<br>安裝、下載、複製或使用本「軟體」期間按一下 [我接受] 或                                                                                                    | 1體,以及根據本「合約」中授權「使用者」產生的任何其<br>的實體媒體,以及根據本「合約」中授權「使用者」產生<br>(民後受]選項,即表示貴用戶同意本「合約」的條款與                                                                                              |
| 「提供者」持續擁有本「軟體」副本、商業套件中的實體煤<br>也副本。「提供者」持續擁有本「軟體」副本、商業套件中<br>的任何其他副本。<br>安裝、下載、複製或使用本「軟體」期間按一下[我接受]或<br>条件。若貴用戶不同意本「合約」的條款與條件,請立即按<br>我接受 我不接受                                                                    | "體,以及根據本「合約」中授權「使用者」產生的任何其<br>的實體媒體,以及根據本「合約」中授權「使用者」產生<br>就[我接受]選項,即表示貴用戶同意本「合約」的條款與<br>一下[取消]選項,取消安裝或取消下載,或錫毀本「軟體<br><b>隱私權原則 列印 儲</b>                                          |
| 「提供者」持續擁有本「軟體」副本、商業套件中的實體煤<br>也副本。「提供者」持續擁有本「軟體」副本、商業套件中<br>約任何其他副本。<br>2裝、下載、複製或使用本「軟體」期間按一下[我接受]或<br>条件。若貴用戶不同意本「合約」的條款與條件,請立即按<br>我接受 我不接受<br>按下我接受。                                                          | "體,以及根據本「合約」中授權「使用者」產生的任何其<br>的實體媒體,以及根據本「合約」中授權「使用者」產生<br>就[我接受]選項,即表示貴用戶同意本「合約」的條款與<br>(一下 [取消]選項,取消安裝或取消下載,或銷毀本「軟體<br><b>隱私權原則 列印 儲</b>                                        |
| 「提供者」持續擁有本「軟體」副本、商業套件中的實體媒<br>也副本。「提供者」持續擁有本「軟體」副本、商業套件中<br>的任何其他副本。<br>安裝、下載、複製或使用本「軟體」期間按一下[我接受]或<br>条件。若貴用戶不同意本「合約」的條款與條件,請立即按<br>我接受 我不接受<br>致存下我接受。                                                         | "體,以及根據本「合約」中授權「使用者」產生的任何其<br>的實體媒體,以及根據本「合約」中授權「使用者」產生<br>就[我接受]選項,即表示費用戶同意本「合約」的條款與<br>是一下[取消]選項,取消安裝或取消下載,或銷毀本「軟體<br>嚴私權原則 列印 儲存<br>一                                          |

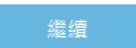

變更產品

5.▲按下繼續。

|    | ESET SECURITY                                                                                                    | _   | ×        |
|----|----------------------------------------------------------------------------------------------------|-----|----------|
|    | <b>團結就是力量,取得最高層級的防護。</b><br>ESET LiveGrid®意見系統可讓我們收集有關可疑物件的資訊,我們會在雲端系統中自動處理這些資訊,以建立偵測機制。<br>即套用這些機制,以確保客戶享有最高層級的防護。                                                                              | 然後立 | :        |
|    | ● 啟用 ESET LiveGrid® 意見系統 (建議)<br>○ 停用 ESET LiveGrid® 意見系統                                                                                                    |     |          |
|    | <ul> <li>酒在不需要應用程式偵測</li> <li>ESET 能偵測潛在不需要應用程式,並在安裝這些應用程式之前要求確認。潛在不需要應用程式不一定具有安全風險,不影響電腦的效能、速度及可靠性,或導致行為變更。它們通常需要取得使用者的同意之後才會進行安裝。</li> <li>○ 啟用潛在不需要應用程式偵測</li> <li>④ 停用潛在不需要應用程式偵測</li> </ul> | 過它們 | 480<br>0 |
| 6. | <sup>繼續</sup><br>▲依畫面點選並按下繼續。                                                                                                    |     | ~        |
|    | (eset) SECURITY                                                                                                    |     | ^        |
|    | <ul> <li>加入客戶經驗改進計畫</li> <li>我們想要收集關於此產品使用方式的匿名資訊。所收集的資料將協助我們改進您的體驗,且絕不會與第三方共用。我們<br/>些資訊?</li> <li>● 是,我想加入計畫(建議)</li> <li>○ 不,我不想加入計畫</li> </ul>                                               | 會收集 | 調整       |

7.▲依畫面點選並按下繼續。

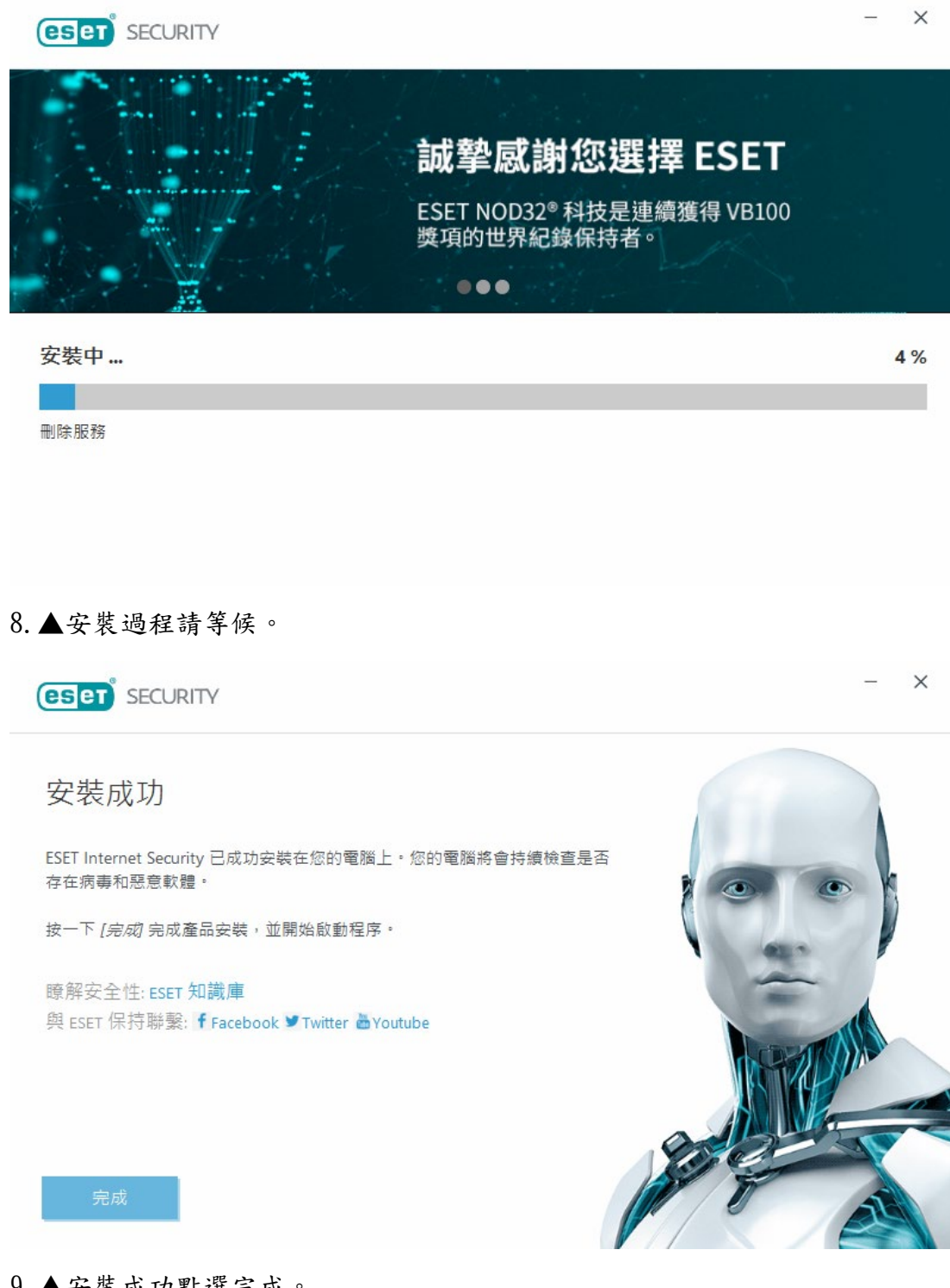

9.▲安裝成功點選完成。

| 設定其他 FSET 安全性工具         ●       ●         ●       ●         ●       ●         ●       ●         ●       ●         ●       ●         ●       ●         ●       ●         ●       ●         ●       ●         ●       ●         ●       ●         ●       ●         ●       ●         ●       ●         ●       ●         ●       ●         ●       ●         ●       ●         ●       ●         ●       ●         ●       ●         ●       ●         ●       ●         ●       ●         ●       ●         ●       ●         ●       ●         ●       ●         ●       ●         ●       ●         ●       ●         ●       ●         ●       ●         ●       ●         ●       ●         ●       ● | ? |
|----------------------------------------------------------------------------------------------------|---|
| ■ 需要重新啟動 ESET Internet Security 已更新。重新啟動您的電腦以持續受到防護。 儲存您所有開啟的文件,並重新啟動電腦,讓所有變更生效。 ■ 重新啟動電腦?                                                                                                    |   |
| ESET Internet Security 已更新。重新啟動您的電腦以持續受到防護。<br>儲存您所有開啟的文件,並重新啟動電腦,讓所有變更生效。<br>重新啟動電腦?                                                                                                    |   |
| 重新啟動電腦?                                                                                                    |   |
|                                                                                                    |   |
| 2101年新181型 构使提醒找<br>藤服更多幫於此躯件                                                                                                    |   |

10.▲安裝完畢請選立即重新啟動。

|                        | ecurity –                                                                                                    | = > | × |
|------------------------|----------------------------------------------------------------------------------------------------|-----|---|
|                        | 新增功能<br>改善的家用網路監視<br>家用網路監視改善了裝置偵測,以及提供指導,可讓您更好地瞭解影響網路的安全性問題以及如何保<br>題家用網路裝置。                                  |     |   |
| *                      | 透過 HIPS 進行擴大偵測<br>主機入侵預防系統 (HIPS) 可保護系統避免嘗試影響電腦的惡意和潛在不需要的活動。其擴充功能現在<br>可以更廣泛地監控電腦上一些潛在可疑程序,保護您免於受到特定惡意軟體系列的攻擊。 |     |   |
|                        | 具有進階機器學習的更強大防護<br>您的安全性進入全新的境界!現在,對日常偵測以及從未見過或零時差的網路威發情況,ESET 偵測引<br>擊更有效。                                     |     |   |
|                        | 探索新功能<br>好的,瞭解                                                                                                 |     |   |
| ENJOY SAFER TECHNOLOGY | "                                                                                                    |     |   |

11.▲電腦重新啟動後顯示新版防毒軟體畫面。(新版為13.2.18.0)

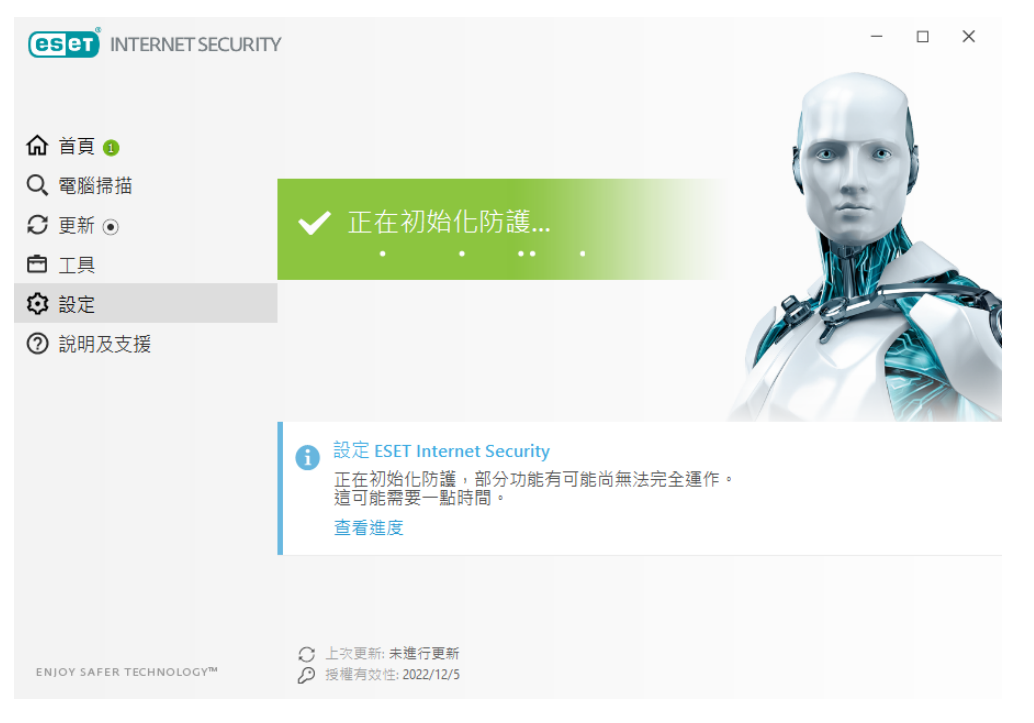

**12.** ▲這時候會自動進行病毒碼更新,並顯示授權有效性 2022/12/5,即安裝成功。